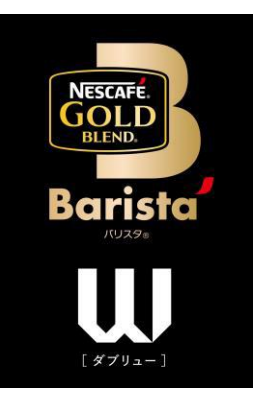

# ネスカフェ ゴールドブレンド バリスタ W [ダブリュー] <sub>専用サービス</sub> 「マイペースお届け便」 スタートガイド

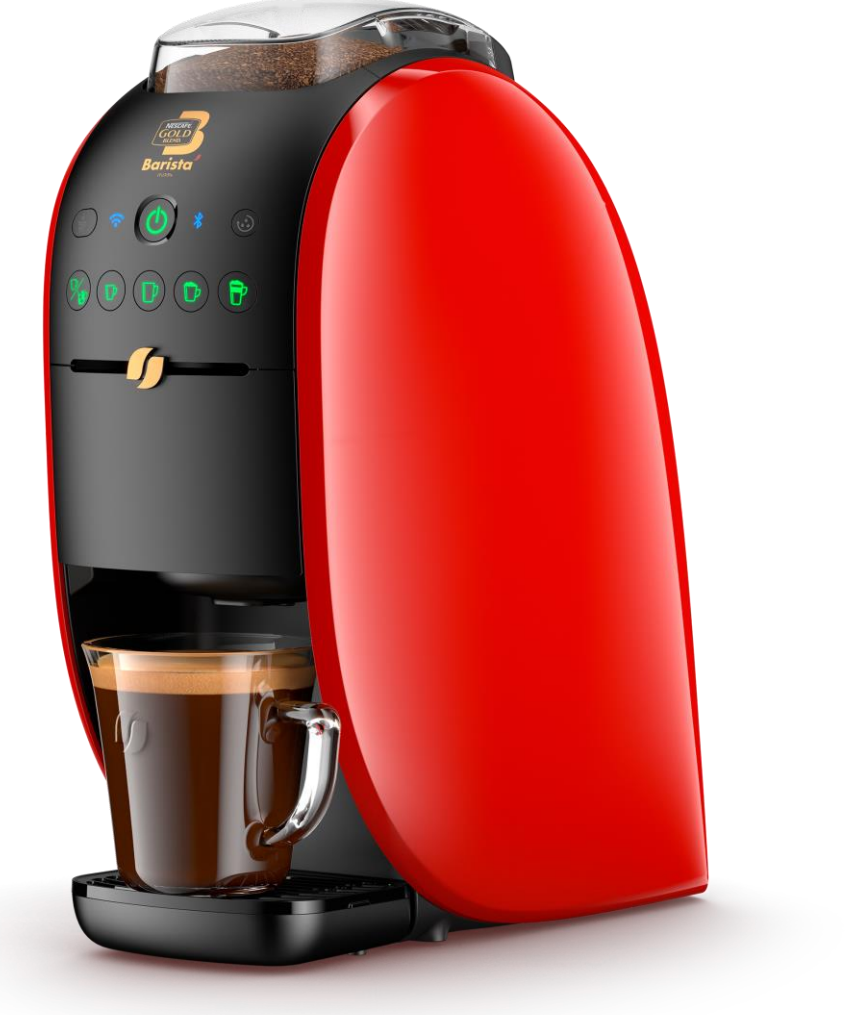

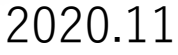

# 「マイペースお届け便」ご利用の流れ

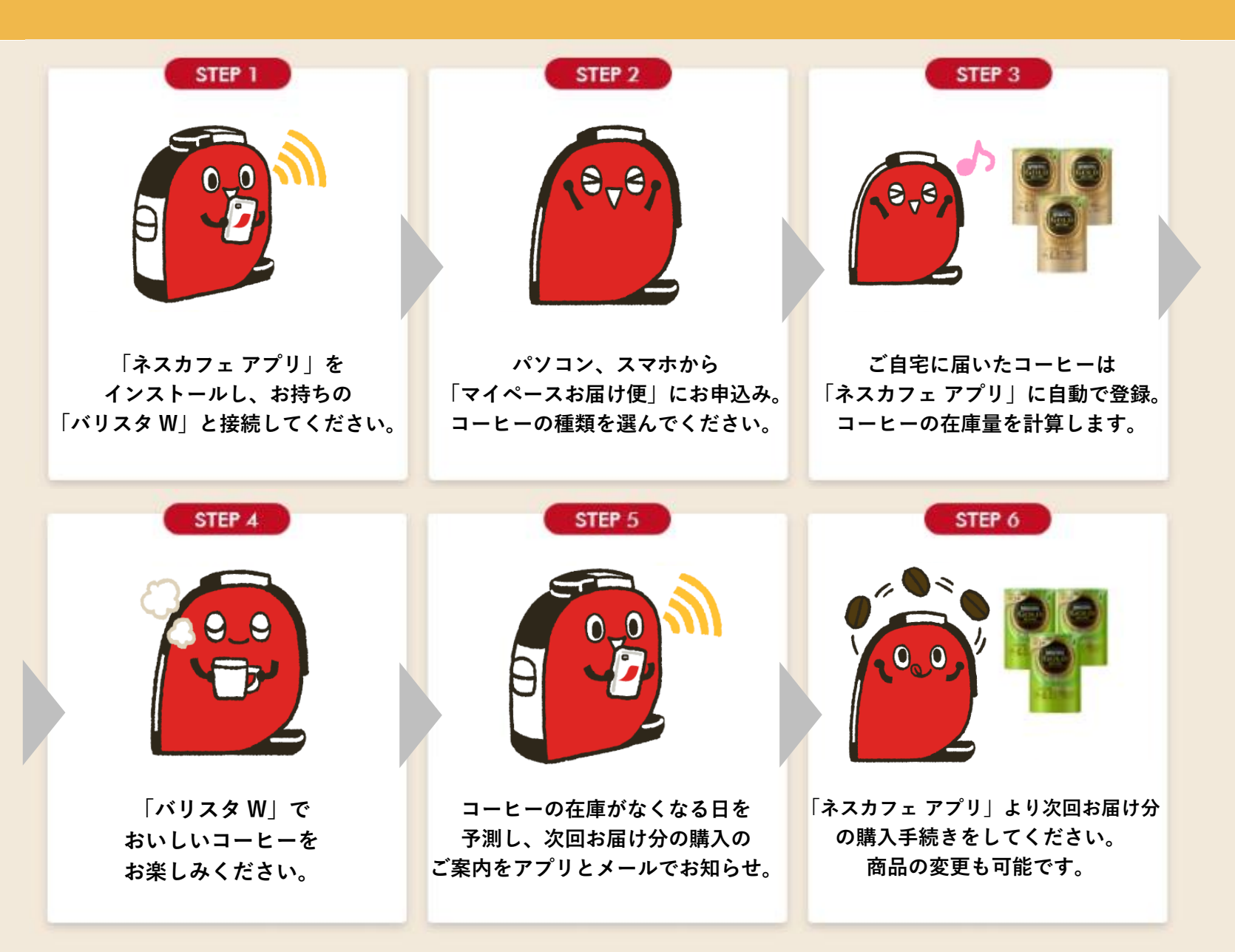

「バリスタ W」と「ネスカフェ アプリ」をつなげましょう 2

### 「ネスカフェ アプリ」の画面の案内に沿って初期設定を進めます

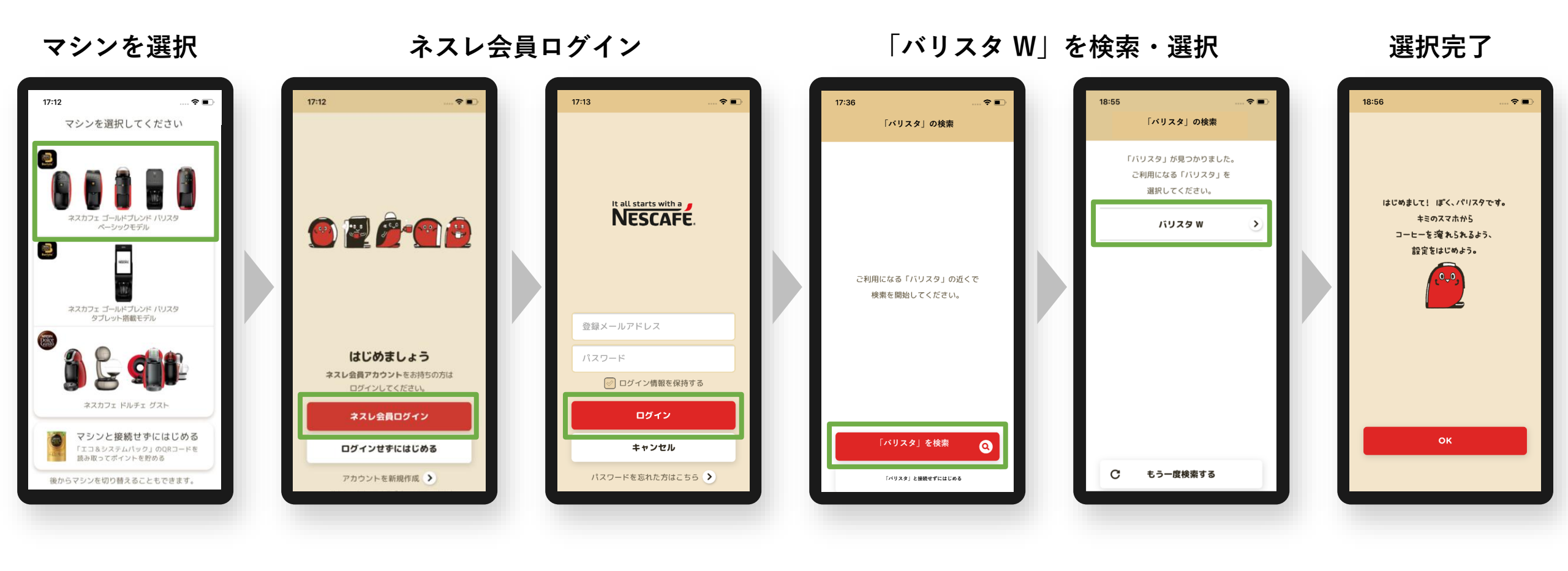

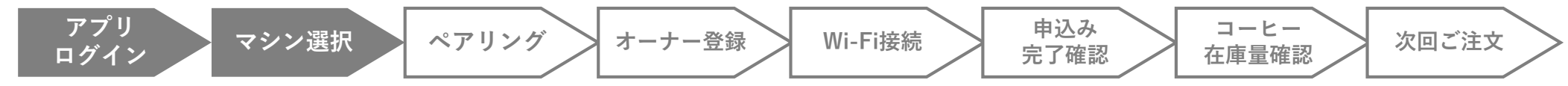

「バリスタ W」と「ネスカフェ アプリ」をつなげましょう

### 「ネスカフェ アプリ」の画面の案内に沿って初期設定を進めます

ペアリング

マシン選択

ログイン

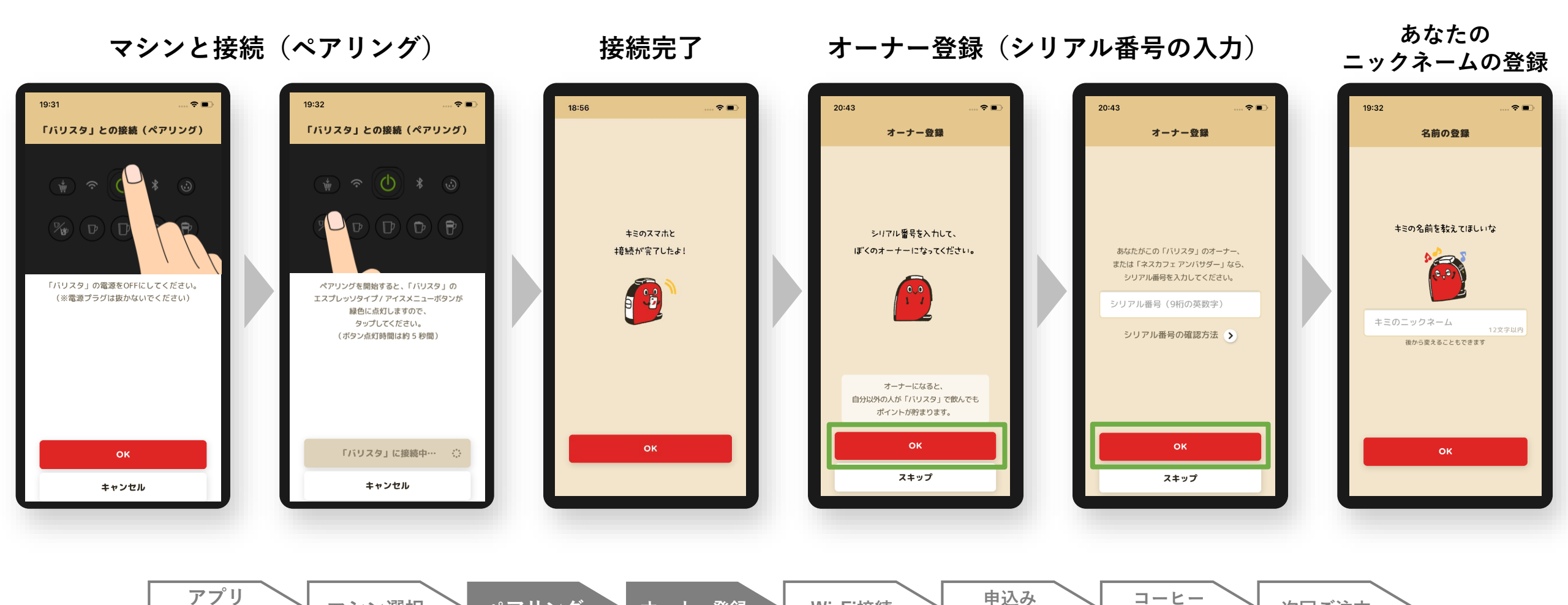

Wi-Fi接続

完了確認

在庫量確認

次回ご注文

オーナー登録

「バリスタ W」をWi-Fiにつなげましょう

### 「ネスカフェ アプリ」の画面の案内に沿って初期設定を進めます

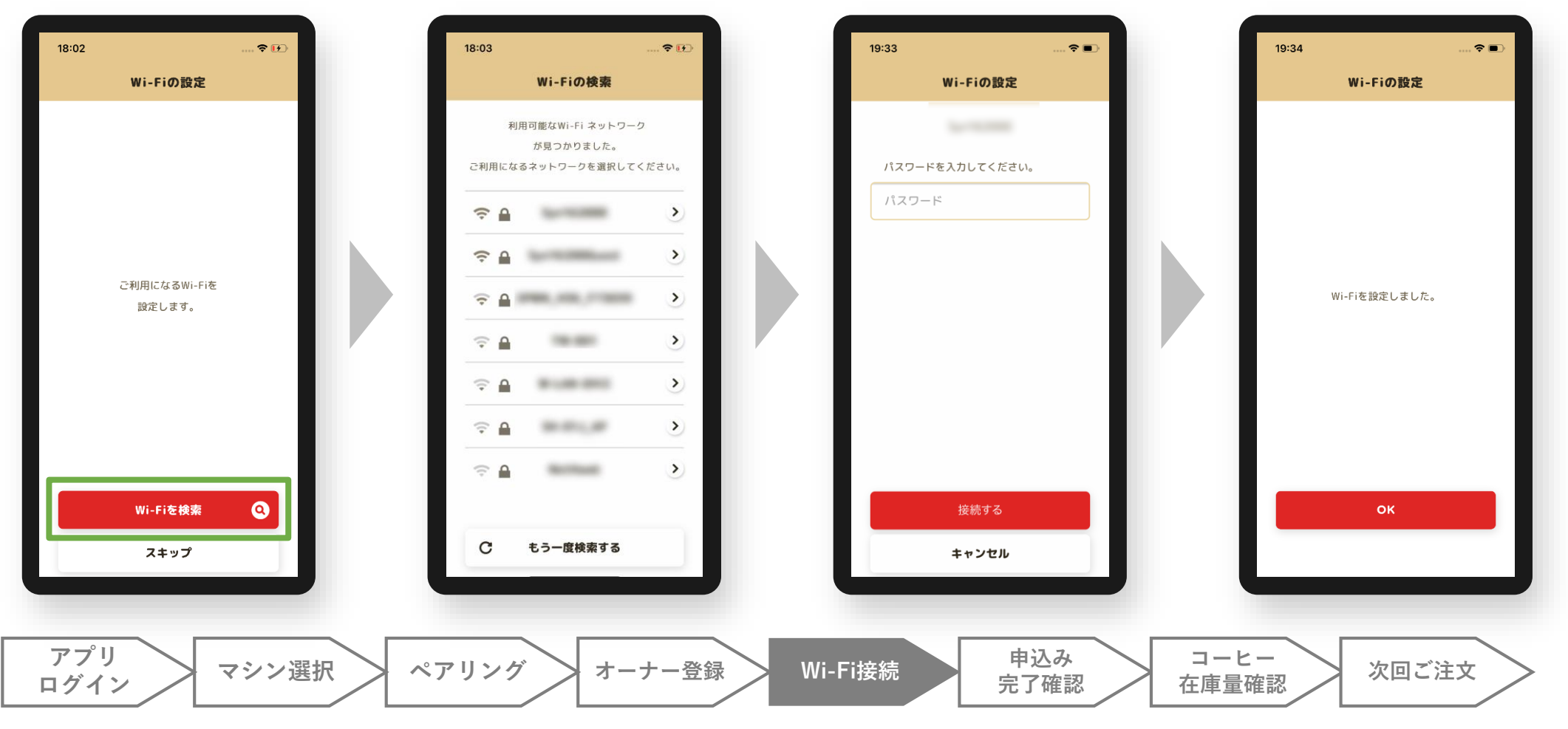

Wi-Fiを検索・選択

Wi-Fiのパスワードを入力

## 「マイペースお届け便」のお申込みが完了すると

※点灯・表示までに時間がかかる場合があります。

### マシンのランプが点灯 18:04 😜 หับุรุง พ バリスタ W オーナー 🙆 マシンの設定 6./30 火 P 200 🕕 システムメンテナンスのお知らせ トラブルシューティング 🚯 他の「バリスタ」に接続 お申込みありがとうございます。 『マイペースお届け便』にお申込みいただきありが □□ ヘルプ&サポート とうございます。 在庫管理機能が使えるようになりました。 ■ マイニュース 設定された在庫量をもとに、次回ご注文のタイミン グをお知らせします。 👤 プロフィール 閉じる 🖪 在庫管理 ネスレ通販オンラインショップ **≣** 🎹 ネスカフェ アンバサダー 専用サイト Μ はじめての使い方 \*\* \*\*\* • ~ ~ Þ フレンド ポイント その他 マシン切替 その他 マシン切替 フレンド ポイント アプリ 申込み コーヒー マシン選択 ペアリング 次回ご注文 オーナー登録 Wi-Fi接続 ログイン 完了確認 在庫量確認

「ネスカフェ アプリ」を 「ネスカフェ アプリ」のメニューに 起動するとお知らせを表示

「在庫管理」が追加

- 🗢 🗗

₽

# コーヒー在庫量の確認

アプリ

「ネスカフェ アプリ」の 在庫量が 確認できます メニュー「在庫管理」へ 19:34 18:04 . ? 🕩 **○** 在庫管理 < バリスタ W
バリスタ W
バリスタ W バリスタ W オーナー 🙆 マシンの設定 在庫 1000 g 🚺 トラブルシューティング 9,8 🚯 他の「バリスタ」に接続 およそ 500 杯分 🛄 ヘルプ&サポート (1杯2g換算) ■ マイニュース 🙎 プロフィール 前回のご注文 2020/09/28 🖪 在庫管理 ✓ イスカノエか余しのる場所サーナ ネスレ通販オンラインショップ 設定 次のお届け 🎹 ネスカフェ アンバサダー 専用サイト 🔰 はじめての使い方 • ţ Þ コーヒー フレンド ポイント その他 マシン切替 申込み コーヒー マシン選択 ペアリング オーナー登録 Wi-Fi接続 次回ご注文 完了確認 ログイン 在庫量確認

# 在庫管理の設定

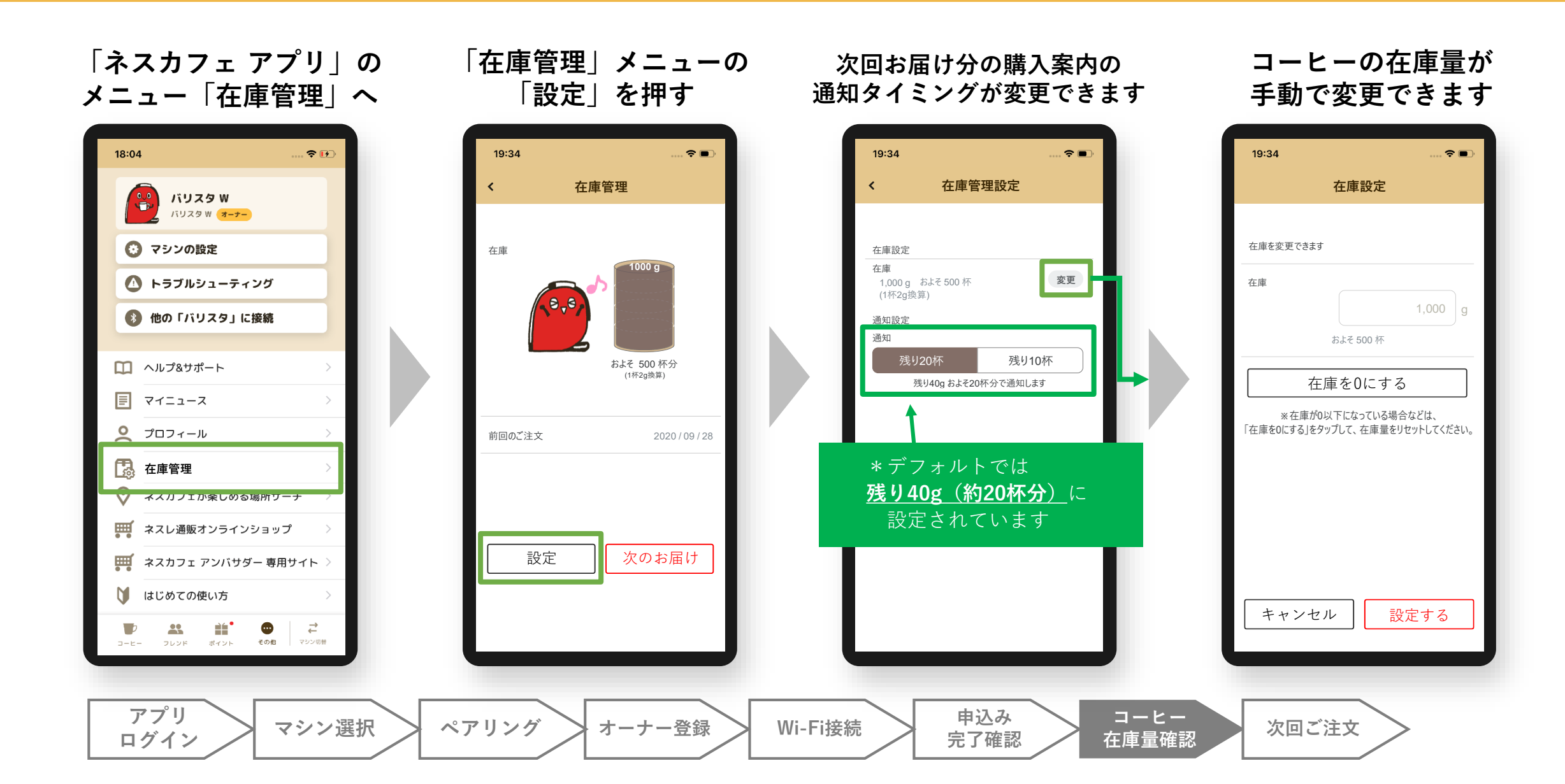

次回お届け分のご注文(内容を変更しない場合)

### 登録されたコーヒーの残量が少なくなると通知が届き、次回お届け分の注文ができます

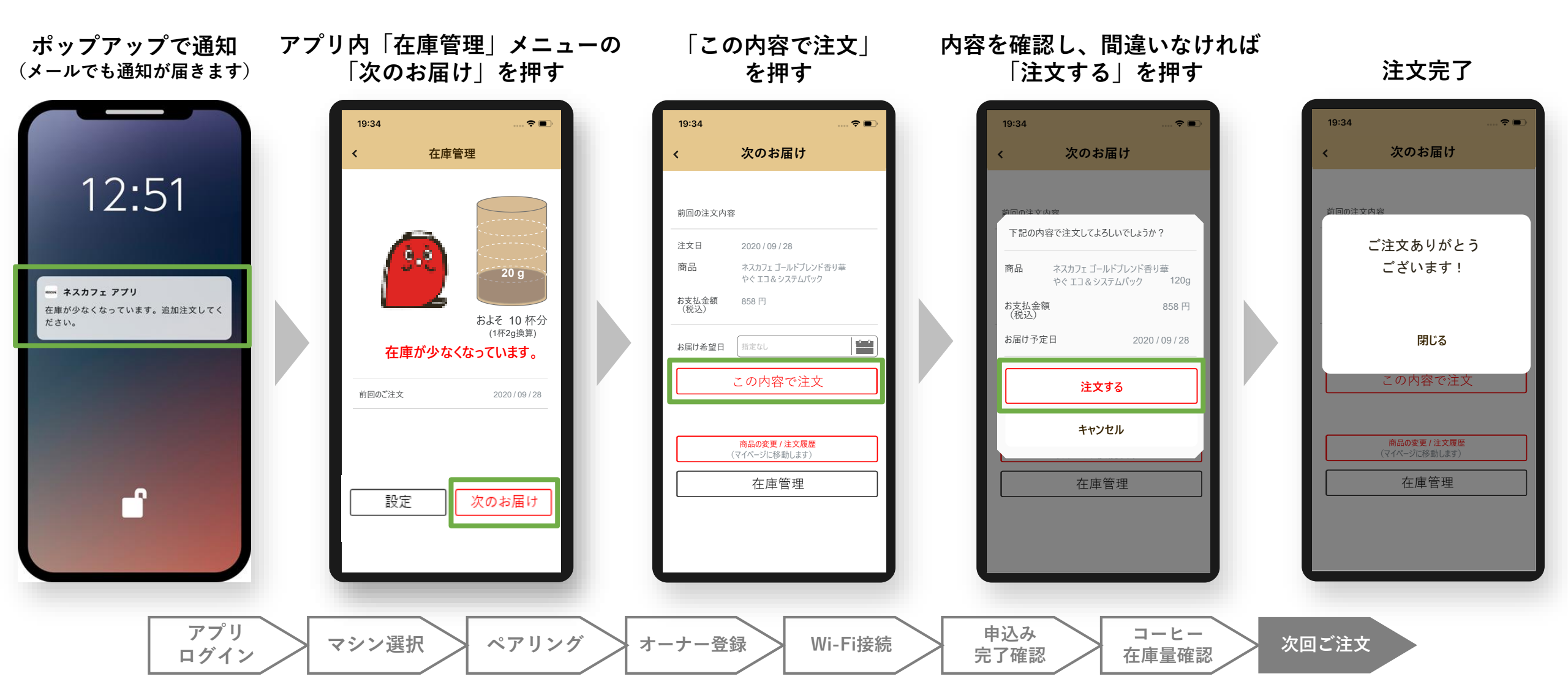

次回お届け分のご注文(内容を変更する場合)

### 登録されたコーヒーの残量が少なくなると通知が届き、次回お届け分の注文ができます

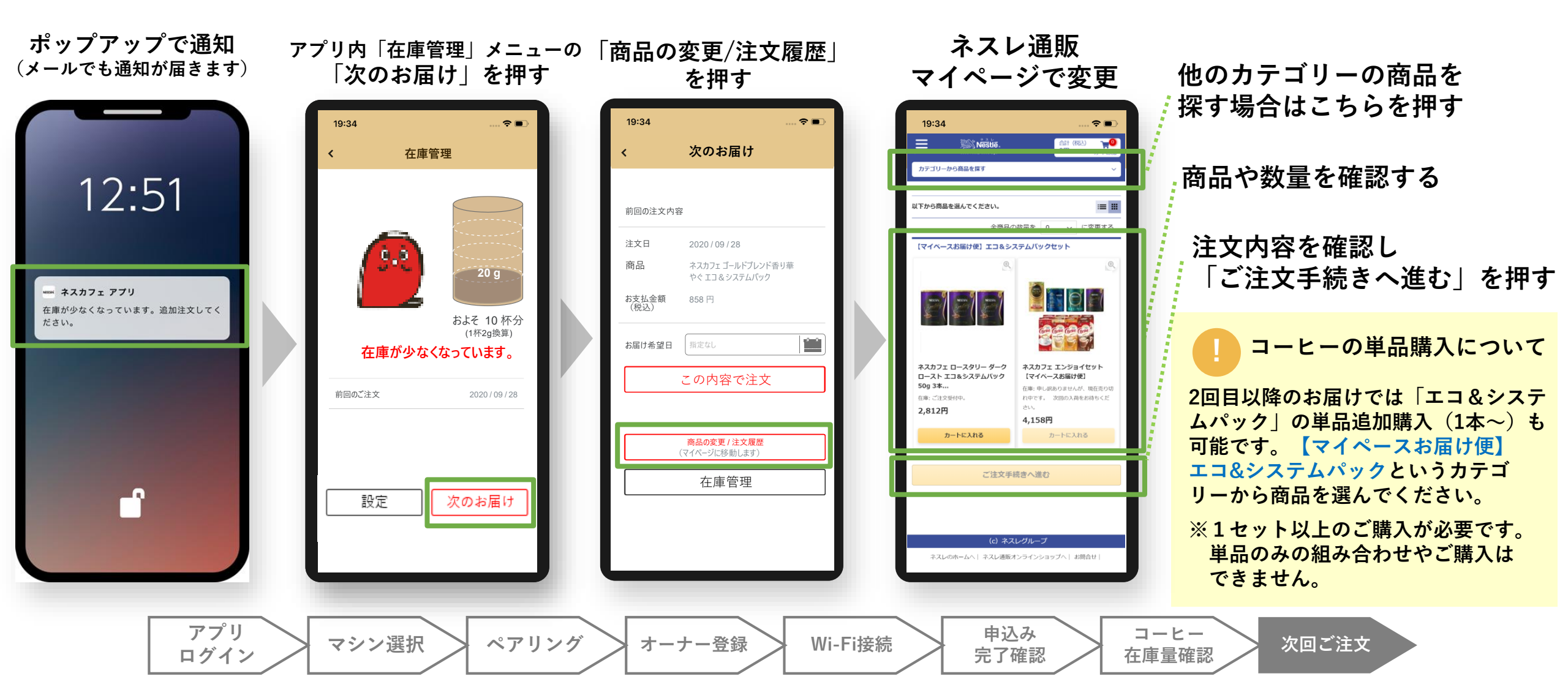

# 素敵なコーヒーライフを お楽しみください!

お問い合わせ

? ネスレ通販の商品について

ネスレ通販コールセンター **0120-600-868** 受付時間:9:00~19:00(年中無休)

? コーヒーマシンの故障・トラブルについて

ネスカフェ バリスタ サポートデスク 0120-366-800

受付時間:9:00~19:00 (年中無休)

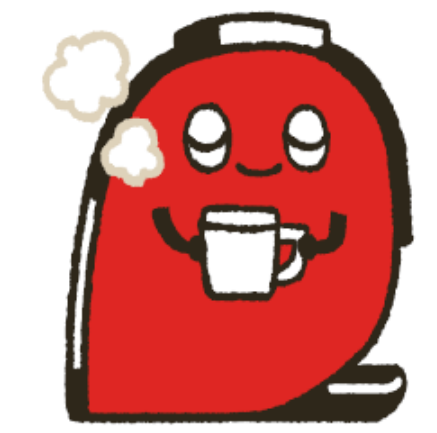